# Esami *on line* attraverso l'attività *Quiz*

| Introduzione                                      | 1 |
|---------------------------------------------------|---|
| Preparazione di un Esame mediante l'attività Quiz | 1 |
| Inserimento delle domande in un Quiz              | 3 |
| Deposito delle domande e Categorie di domande     | 4 |

#### Introduzione

L'attività **Compito** è adeguata per esami di tipo tradizionale, in cui lo studente deve dare risposta a dei temi più o meno lunghi. Per esami tipo **Quiz** esiste un'altra attività specifica, proprio con quel nome descritta in questo documento.

Le fasi fondamentali per la preparazione di un quiz sono:

- creare il l'attività Quiz e impostare i parametri fondamentali
- creare le domande: è possibile selezionarle da un Deposito delle domande creato previamente, e così utilizzarle in diversi quiz; è possibile anche selezionare casualmente una domanda da un gruppo di domande o Categoria

L'attività **Quiz** ammette molti tipi di domande, e viene corretto automaticamente se le domande lo consentono. C'è soltanto un tipo di domanda, il **Componimento** che richiede una correzione manuale (si tratta di una risposta libera)

Grazie alla domanda **Componimento**, l'attività **Quiz** può essere utilizzata anche per esami scritti costituiti da domande brevi (non quindi per un tema lungo, di una o due pagine, ma per domande che richiedono una risposta di non più di 10 o 15 righe)

## Preparazione di un Esame mediante l'attività Quiz

- 1. Accedi alla Piattaforma didattica ed entra nel proprio corso.
- 2. Clicca su Attiva modifica
- Scegli l'Argomento (sezione del corso) dove verrà inserito l'esame, o crea un nuovo argomento cliccando sul segno + in basso alla pagina del corso (immediatamente prima del pie di pagina su sfondo grigio/nero).
- 4. Clicca su **+Aggiungi una attività o una risorsa** (in basso a destra dell'argomento).
- Dall'elenco presentato si sceglie Quiz e si preme Aggiungi. Si entra così nella pagina delle Impostazioni dell'attività Quiz, divisa in varie sezioni.
- Nella sezione Generale, scrive il Titolo del Compito (obbligatorio); è possibile inserire anche una Descrizione con qualche spiegazione.

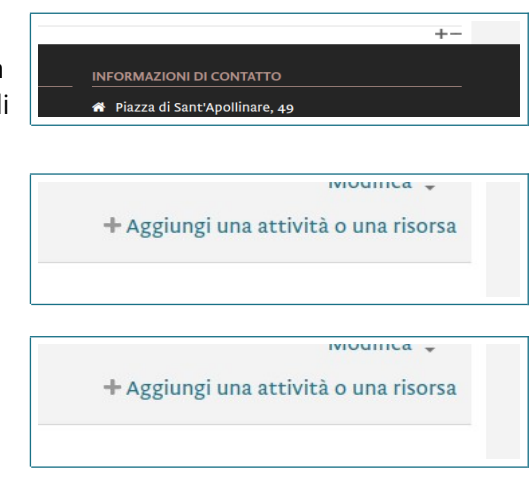

- 7. Inserisci nella sezione **Durata** la data e ora dell'esame
  - Apertura ora di inizio dell'esame (per inserirla si deve prima premere Abilita)
  - Chiusura: ora in cui l'esame deve essere consegnato (ma consente consegnarlo anche in ritardo)
  - Tempo massimo: il tempo previsto e un timer compaiono mentre si fa il quiz
  - Ci sono anche delle opzioni per determinare cosa accade se lo studente raggiunge il limite massimo di tempo
- 8. Queste sono le impostazioni essenziali. Quelle successive sono opzionali, e di facile uso
  - **Valutazione** determina se il Quiz può essere ripetuto (utile per un quiz di autoverifica, ma non per un esame)
  - Impaginazione
  - Comportamento domanda
  - **Opzioni di revisione** controlla l'informazione che riceve lo studente mentre durante il quiz e alla fine.
  - Aspetto
  - Ulteriori restrizioni sui tentativi
  - **Feedback complessivo** consente dare dei messaggi diversi a seconda del risultato finale
  - Impostazioni comuni determina come sempre se l'attività sia visibile o nascosta
- 9. Per ultimo devi cliccare Salva e ritorna al corso oppure Salva e visualizza per finire la preparazione dell'esame

| Apertura 🕑                        | 31 ~ | maggio      | ~    | 2020 ~     | 19     | ~   | 16   | ~ 1        | 1    | Abilita                                       |
|-----------------------------------|------|-------------|------|------------|--------|-----|------|------------|------|-----------------------------------------------|
| Chiusura                          | 31 ~ | maggio      | *    | 2020 ~     | 19 .   | ~   | 16   | <b>~</b> B | 1    | Abilita                                       |
| Tempo massimo<br>💿                | 0    | minuti      | ×    | Abilit     | a      |     |      |            |      |                                               |
| Allo scadere del<br>tempo massimo | Iten | ativi devo: | no e | ssere invi | ati pr | rim | a de | llo        | scad | ere del tempo, altrimenti non saranno validi. |
| 0                                 |      |             |      |            |        |     |      |            |      |                                               |

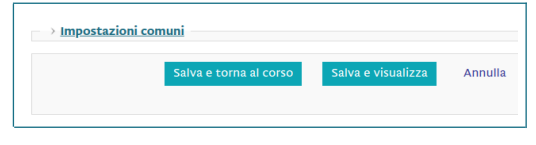

Ancora non sono state aggiunte domande

#### Inserimento delle domande in un Quiz

- Una volta creato il Quiz, si entra con un doppio click . Compare il nome e la descrizione del quiz, ma non ci sono ancora delle domande. Cliccando su Modifica quiz è possibile cominciare ad aggiungere delle domande
- Cliccando su Aggiungi si può inserire una nuova domanda. Successivamente sarà possibile inserire anche domande dal Deposito delle domande o domande casuali
- 3. Scegliendo **Una domanda** si apre il menu per la selezione del tipo di domanda. Le possibilità sono molte: Vero/Falso, risposta multipla, Corrispondenze, Componimento (cioè un breve testo scritto liberamente: questo non sarà valutato automaticamente), ecc.

Scegliere il tipo di domanda desiderato e cliccare Aggiungi

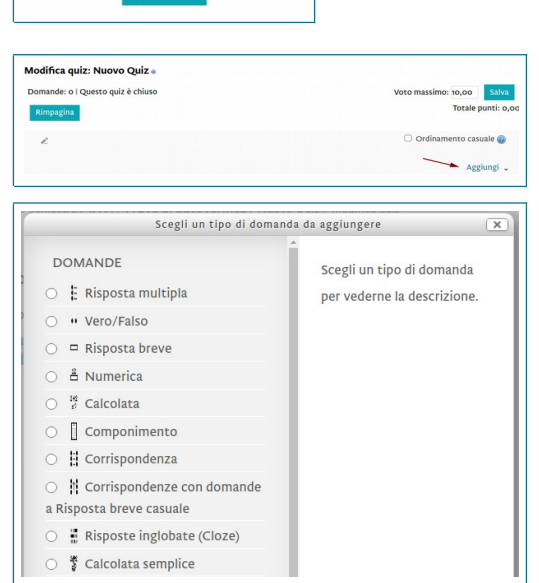

- 4. La pagina per la creazione della domanda è diversa a seconda del tipo di domanda. Sarà sempre necessario inserire:
  - Nome della domanda
  - Testo della domanda (diverso a seconda del tipo di domanda)
  - Punteggio ottenuto dando la risposta corretta.
  - Risposta

È possibile anche dare del **Feedback** se la risposta è corretta e se è sbagliata, o dare una **Penalità** nel caso in cui siano state accettati i tentativi multipli.

- I dati richiesti per la Risposta saranno diversi a seconda del tipo di domanda. Ad esempio, nelle domande a Risposta multipla si dovranno inserire tutte le alternative indicando con quale di esse si ottiene il punteggio pieno (100%), e se nelle altre si ottiene qualche punteggio o nessuno.
- 6. Nelle domande a **Corrispondenza**, in cui si chiede si associare una serie di questioni ad una serie di risposte, si dovranno inserire le une e le altre

- L'unico caso in cui non è necessario indicare la Risposta è il Componimento. Si tratta di una domanda con risposta aperta, che dovrà essere valutata manualmente. Questo tipo di domande consente di utilizzare l'Attività Quiz anche per un esame di domande brevi.
- 8. Per ultimo bisogna salvare la domanda, prima di creare altre domande.

| Default per (Ehia Ellerefie delle pature L |                                             |
|--------------------------------------------|---------------------------------------------|
| Default per 1FN3 - Filosona della natura 1 |                                             |
|                                            |                                             |
| BI I II II 0 0 0 II 0                      |                                             |
|                                            |                                             |
|                                            |                                             |
|                                            |                                             |
|                                            |                                             |
|                                            |                                             |
|                                            |                                             |
| Percorso: p                                | .d                                          |
| 1                                          |                                             |
|                                            | Default per FN3 - Flosofia della nazura 1 v |

|                                 | ÷                                                                                      |
|---------------------------------|----------------------------------------------------------------------------------------|
| Percorso:                       |                                                                                        |
| 100% <b>v</b>                   |                                                                                        |
|                                 |                                                                                        |
| Paragrafo 👻 B I 🗄 🗄 🖉 🖉 🖉 🖬 🖻 🎦 |                                                                                        |
|                                 | 4                                                                                      |
| Percorso: p                     |                                                                                        |
|                                 |                                                                                        |
| Heragrafo 💌 B I 🗄 🗄 🖉 🖉 🖬 🖻 🖻   |                                                                                        |
|                                 | ÷                                                                                      |
|                                 |                                                                                        |
|                                 | erroran:<br>coti<br>magene  B I E E P P E E D<br>erroran:<br>magene  B I E E P P E E D |

| Domanda 1 |          |           |      |        |      |       |    |  |         |   |                |   |
|-----------|----------|-----------|------|--------|------|-------|----|--|---------|---|----------------|---|
|           |          | Paragrafo |      | В      | Ι    | E     | łΞ |  | <u></u> | Ð | <u><u></u></u> |   |
|           | Coper    | nico      |      |        |      |       |    |  |         |   |                |   |
|           |          |           |      |        |      |       |    |  |         |   |                |   |
|           | Percor   | so: p     |      |        |      |       |    |  |         |   |                |   |
| Risposta  | II siste | ma astroi | iomi | co eli | ocen | trico |    |  |         |   |                |   |
|           |          |           |      |        |      |       |    |  |         |   |                |   |
| Domanda 2 | -        | Paragrafo | *    | в      | 1    | i=    | iΞ |  |         | ы | P)             |   |
|           |          |           |      |        |      |       |    |  |         |   |                |   |
|           | Bacor    | 1         |      |        |      |       |    |  |         |   |                |   |
|           |          |           |      |        |      |       |    |  |         |   |                |   |
|           | Percor   | so: p     |      |        |      |       |    |  |         |   |                | đ |
| Risposta  | Il meto  | do indut  | tivo |        |      |       |    |  |         |   |                |   |
|           |          |           |      |        |      |       |    |  |         |   |                |   |

| Formato risposta                    | Editor HTML ~                           |
|-------------------------------------|-----------------------------------------|
| serimento testo                     | L'inserimento di testo è obbligatorio 🗸 |
| Dimensione del<br>riquadro di input | 15 linee 🗸                              |
| Consenti allegati                   | No 🗸                                    |
| Allegati richiesti                  | Gli allegati sono facoltativi ~         |

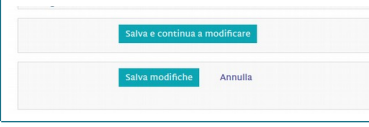

## Deposito delle domande e Categorie di domande

- Aggiungendo delle domande viene creato un Deposito delle domande, che potrà essere utilizzato successivamente per preparare altri quiz
- L'accesso al Deposito delle domande si trova nella colonna sinistra dello schermo, nella sezione Amministrazione / Gestione quiz. Comprende quattro opzioni:
  - Domande
  - Categorie
  - Importa
  - Esporta

creare nuove categorie.

3. Dal elenco delle **Domande** è possibile creare nuove domande, modificarle o eliminarle.

- Inizialmente le domande create appartengono alla Categoria Default per il quiz per cui sono state create. È possibile però creare altre categorie.
   Per creare una categoria, scegliere Categorie sotto Deposito delle domande. Si accede ad una pagina che oltre a presentare l'elenco delle categorie, offre la possibilità di
- Le Categorie consentono scegliere delle domande casuali: nel creare una nuova domanda, scegliendo Domanda casuale, verrà scelta a caso una delle domande della categoria scelta.

| Amministrazione —<br>+ + + +<br>- Gestione Quíz<br>* Impostazioni<br>Modifica quíz<br>Quizencima                                                                                                    |                                                                                                    |
|----------------------------------------------------------------------------------------------------|----------------------------------------------------------------------------------------------------|
| + + + -<br>- Gestione Quíz<br>• Impostazioni<br>Modifica quíz<br>O anteorime                                                                                                    |                                                                                                    |
| <ul> <li>✓ Gestione Quiz         <ul> <li>Impostazioni</li> <li>Modifica quiz</li> <li>Antonima</li> </ul> </li> </ul>                                                                                                    |                                                                                                    |
| <ul> <li>✓ Gestione Quiz</li> <li>■ Impostazioni</li> <li> <sup>®</sup> Modifica quiz</li> <li>O Antenvima     </li> </ul>                                                                                                    |                                                                                                    |
| Modifica quiz                                                                                                    |                                                                                                    |
| O Antenrima                                                                                                    |                                                                                                    |
| Antephnia                                                                                                    |                                                                                                    |
| > Risultati                                                                                                    |                                                                                                    |
| <ul> <li>Autorizzazioni</li> </ul>                                                                                                    |                                                                                                    |
| Verifica autorizzazioni                                                                                                    |                                                                                                    |
| Log     Denesite delle demende                                                                                                    |                                                                                                    |
| <ul> <li>Deposito delle domande</li> <li>Domande</li> </ul>                                                                                                    |                                                                                                    |
| Categorie                                                                                                    |                                                                                                    |
| <ul> <li>Importa</li> <li>Esporta</li> </ul>                                                                                                    |                                                                                                    |
| Amministrazione del corso                                                                                                    |                                                                                                    |
| > Cambia ruolo in                                                                                                    |                                                                                                    |
| Deposito delle domande<br>Scegli una categoria: Il concetto di natura (2) v<br>2 Visualizza il corpo del testo della domanda<br><u>optioni di ricera.</u> v<br>Visualizza anche le domande presenti nelle sotto categorie                                                                                                    |                                                                                                    |
| 2 Visualizza anche le domande vecchie                                                                                                    |                                                                                                    |
| Crea una nuova domanda                                                                                                    |                                                                                                    |
| Rafael A. Martinez Rafael A. Martinez                                                                                                    |                                                                                                    |
| Indicare a quale autore corrispondono i seguenti concetti di natura                                                                                                    |                                                                                                    |
| El Sensi di natura                                                                                                    |                                                                                                    |
| Indicare quale senso di natura viene utilizzato nelle seguenti frasi                                                                                                    |                                                                                                    |
| Can la salaniana.                                                                                                    |                                                                                                    |
| Con la selezione:                                                                                                    |                                                                                                    |
| Elimina         Sposta in >>         II concetto di natura (2)            - Aggingi categoria         Categoria         Default per IFN3 - Filosofia della natura I                                                                                                    |                                                                                                    |
| Consideration         Elinina         Sposta in >>         Il concetto di natura (2)         * Aggingi categoria         Categoria         Categoria         Categoria         Categoria         Categoria         Informazionia         Informazionia         Percorso: p.                                                                                                    |                                                                                                    |
| Construction of the second of the second of | obbligatoria                                                                                                    |
| Con a second exercise:<br>Elimina Sposta in >> II concetto di natura (2)<br>Aggiungi categoria<br>Categoria<br>Categoria<br>Categoria<br>Default per sNg - Filosofia della natura 1<br>Nome<br>Percoso: p<br>Aggiungi categoria<br>- campi a compliazione de<br>Aggiungi una domanda casuale alla fine                                                                                                    | obbligatoria                                                                                                    |
| Contractione:  Elimina Sposta in >> II concetto di natura (2)                                                                                                    | obbligatoria                                                                                                    |
| Elimina       Sposta in >>       II concetto di natura (2)          - Aggiungi categoria       Defauit per FN3 - Filosofia della natura 1          - Nere       Defauit per FN3 - Filosofia della natura 1          - Nere       Percoso: p          Aggiungi una domanda casuale alla fine         Domanda random da una categoria esistente         Categoria       Default per 1FN3 - Filosofia della natura 1                                                                                                    | bobbligatoria<br>X                                                                                                    |
| Comparison of the second second seco | bobbligatoria<br>X                                                                                                    |
| Elimina       Opticalization         Informazioni       Defuniti per sFN3 - Filosofia della natura 1 *         Seniorio categoria       Defuniti per sFN3 - Filosofia della natura 1 *         Informazioni       Percono: p         Aggiungi una domanda casuale alla fine         Domanda random da una categoria esistente         Categoria Default per sFN3 - Filosofia della natura 1 *         Includi anche le domande presenti nelle sotto categorie                                                                                                    | a de la dela dela dela dela dela dela de                                                                                                    |
| Contraction:       If concetto di natura (2)         - Aggiungi categoria       - aggiungi categoria         - Aggiungi categoria       - anno in a categoria         - Aggiungi una domanda casuale alla fine         Domanda random da una categoria esistente         Categoria       Default per rFN3 - Filosofia della natura 1 <ul> <li>Categoria</li> <li>Default per rFN3 - Filosofia della natura 1</li> <li>Includi anche le domande presenti nelle sotto categorie</li> <li>Numero e</li> </ul>                                                                                                    | bobbigatoria<br>X                                                                                                    |
| Contractation:         Elimina       Spotta in >>         I concetto di natura (2)          - Aggiungi categoria       -         Seniorio       -         Informazioni       Precesso: p         Aggiungi una domanda casuale alla fine         Domanda random da una categoria esistente         Categoria       Default per 1FN3 - Filosofia della natura 1 <ul> <li>Includi anche le domande presenti nelle sotto categorie</li> <li>Numero 1</li> <li>I</li> </ul>                                                                                                    | obbligatoria<br>X                                                                                                    |
| Aggiungi categoria         Aggiungi categoria         Image: Second and personse p         Aggiungi categoria         Image: Second and personse p         Aggiungi categoria         Aggiungi categoria         Image: Second and personse p         Aggiungi categoria         Image: Second and personse p         Aggiungi categoria         Categoria         Default per 1FN3 - Filosofia della natura 1         Image: Second and personse p         Aggiungi categoria         Image: Second and personse p         Image: Second and personse p         Image: Second and pe                                                                                                    | obbligatoria                                                                                                    |
| Elimina       Spotsain>       If concetto di natura (2)          - Aggiung categoria       Defueir per sFN3 - Filosofia della natura 1          - Segione categoria       Defueir per sFN3 - Filosofia della natura 1          - None*       Informazioni       Pregoto * B / IE IE P P * D       * - campi a compitazione         - Aggiungi una domanda casuale alla fine       - Aggiungi una domanda casuale alla fine         Domanda random da una categoria esistente       - Categoria Default per sFN3 - Filosofia della natura 1          Categoria       Default per sFN3 - Filosofia della natura 1           Includi anche le domande presenti nelle sotto categorie       Numero 1          di       di       di                                                                                                    | a de la dela de la dela dela dela dela d                                                                                                    |
| Elimina       Spots in >>       II concetto di natura (2)          - Aggiungi categoria       Defauit per FN3 - Filosofia della natura 1          - Reglungi categoria       Percoso: p          Aggiungi una domanda casuale alla fine           Domanda random da una categoria esistente       Categoria          Categoria       Default per 1FN3 - Filosofia della natura 1          @       Includi anche le domande presenti nelle sotto categorie          Numero       1           di domande       casuali                                                                                                    | a de la constante de la constante de<br>La constante de la constante de la constante de la constante de la constante de la constante de la constante de |
| Constraints       If concetto di natura (2)            • Aggiungi categoria           • oraquin             • Aggiungi categoria           • oraquin             • oraquin           • oraquin             • oraquin           • oraquin             • oraquin           • oraquin             • oraquin           • oraquin             • oraquin           • oraquin             • oraquin           • oraquin             • oraquin           • oraquin             • oraquin           • oraquin             • oraquin           • oraquin             • oraquin           • oraquin             • oraquin           • oraquin             • oraquin           • oraquin             • oraquin           • oraquin             • oraquin             • oraquin             • oraquin             • oraquin              • oraquin             • oraquin <td>A a a a a a a a a a a a a a a a a a a a</td>                                                                                                    | A a a a a a a a a a a a a a a a a a a a                                                                                                    |
| Contraction:         Aggiung categoria         Service         Information         Percenso: p         Aggiung i una domanda casuale alla fine         Categoria         Default per 1FN3 - Filosofia della natura I         • campi a compliazione         Categoria         Default per 1FN3 - Filosofia della natura I         • campi a compliazione         Includi anche le domande presenti nelle sotto categorie         Numero         I         di         domande         casuali                                                                                                    | obbligatoria                                                                                                    |